République algérienne démocratique et populaire Ministère de l'enseignement supérieur et de la recherche scientifique Université Mohamed Lamine Debaghine Sétif 2 Faculté des lettres et des langues

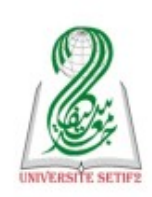

الجمهورية الجزائرية الديمقراطية الشعبية وزارة التعليم العالي والبحث العلمي جامعة محمد لمين دباغين سطيف 2 كلية الآداب واللغات

Module : TIC et E-learning

L1

Examen - Semestre 02 – 2025

# 1. Répondre par Vrai ou Faux (15 Points)

|      | Sujet 01 | Sujet 02 |
|------|----------|----------|
| (1)  | Vrai     | Faux     |
| (2)  | Vrai     | Faux     |
| (3)  | Vrai     | Faux     |
| (4)  | Vrai     | Faux     |
| (5)  | Vrai     | Faux     |
| (6)  | Vrai     | Faux     |
| (7)  | Vrai     | Faux     |
| (8)  | Vrai     | Faux     |
| (9)  | Vrai     | Faux     |
| (10) | Vrai     | Faux     |

# 2. Question (5 Points)

Comment structurer un document Word en 4 sections différentes :

## 1. Ouvrir votre document Word

## 2. Placer le curseur à la fin de la première section souhaitée

• Par exemple, à la fin de la section 01

## 3. Insérer un saut de section

• Allez dans "**Disposition**" (ou "Mise en page") → "**Sauts**" → "**Saut de section - Page suivante**"

🔽 Répétez cela 3 fois pour obtenir 4 sections au total :

- Après la section 1
- Après la section 2
- Après la section 3